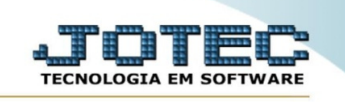

## ENVIO DE CAMPANHA Nº2 VDENVCP02

◊ Envie um SMS para seu cliente com uma oferta ou promoção, nesta opção você pode incluir mais de um produto, basta seguir os passos abaixo.

<u>**Obs.:**</u> Antes de enviar a mensagem de SMS para seu cliente, cadastre seu provedor de envio de SMS na aba Arquivo opção Empresa. Código <u>VDCDIPREP</u>

> Acesse o módulo: *Venda Estratégica*.

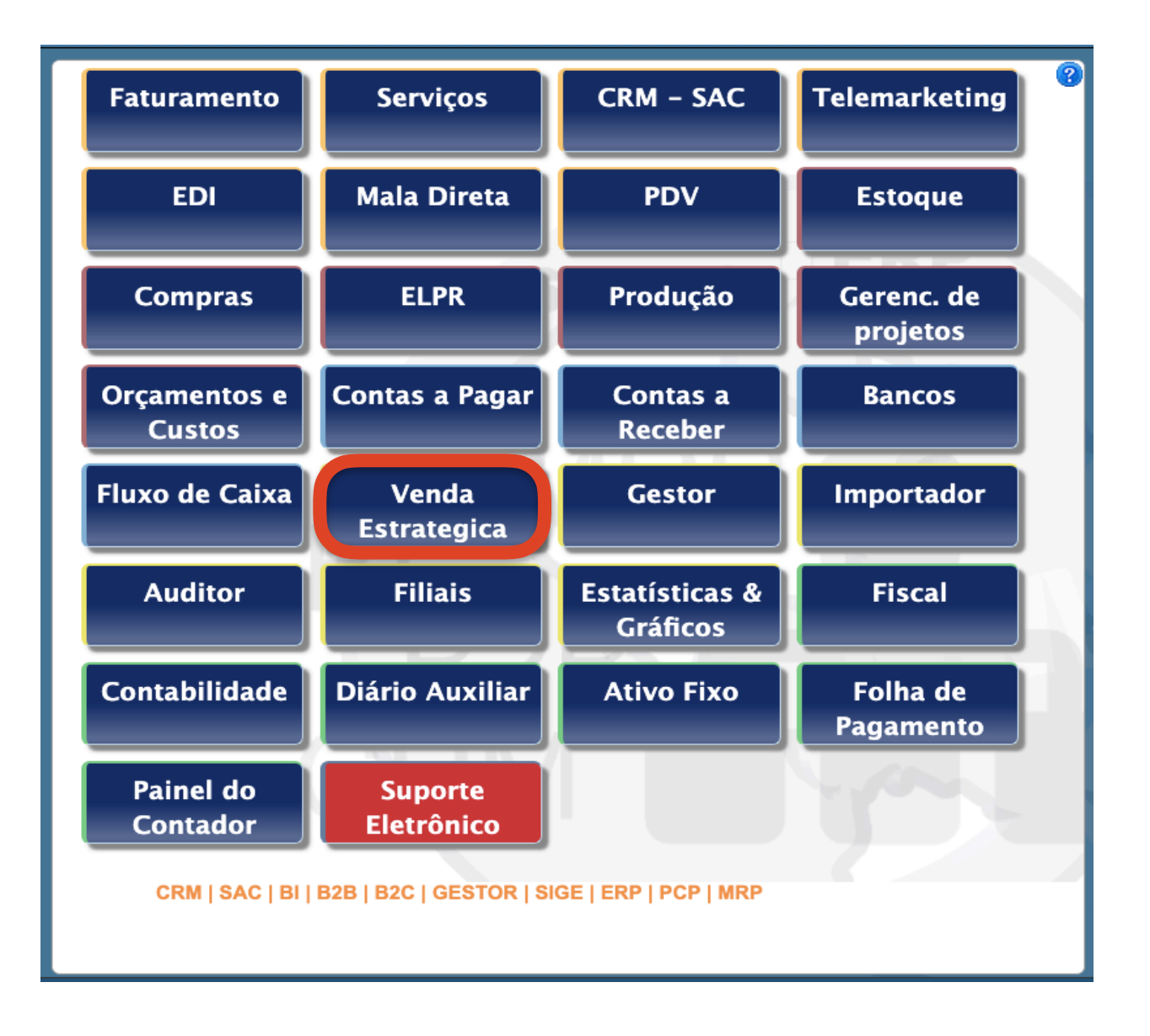

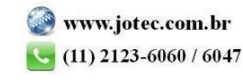

> Em seguida acesse: *Atualização* > *Envio de campanhas*.

| <u>A</u> rquivo | A <u>t</u> ualização | <u>C</u> onsulta | R <u>e</u> latório | Geradores | VENDA ESTRATÉGICA |
|-----------------|----------------------|------------------|--------------------|-----------|-------------------|
| Env             | vio de Campanh       | as               |                    |           |                   |
|                 |                      |                  |                    |           |                   |
|                 |                      |                  |                    |           |                   |
|                 |                      |                  |                    |           |                   |
|                 |                      |                  |                    |           |                   |
|                 |                      |                  |                    |           |                   |
|                 |                      |                  |                    |           |                   |
|                 |                      |                  |                    |           |                   |
|                 |                      |                  |                    |           |                   |
|                 |                      |                  |                    |           |                   |
|                 |                      |                  |                    |           |                   |
|                 |                      |                  |                    |           |                   |

➢ Será aberta a tela abaixo.

| Fila               |              |   |
|--------------------|--------------|---|
|                    | Estratégia 1 | 0 |
|                    | Estratégia 2 | 0 |
| Produto especifico |              |   |
|                    | Continuar    |   |
| vduto (            |              |   |

- Esta estratégia 2 permite criar uma campanha com mais de um produto, de um duplo clique para pesquisar e selecionar um produto.
- > A cada produto incluído um novo campo é aberto como demonstrado a seguir.

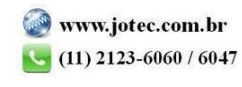

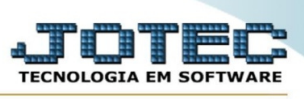

## Venda Estratégica TECNOLOGIA EM SOFTWARE Suporte Eletônico Image: Continuar Continuar

Ao terminar a escolha dos produtos clique no botão continuar para abrir a página de configuração e envio da campanha.

| <u>Ver Fila</u> | Cliente<br>Inicial 999999 Crient Construction<br>Final 999999 Crient Construction<br>Carpon Cupon da campanha<br>Exemplo: Olá <nome> temos uma promoção</nome>                                                 | Desconsiderar client<br>para você. Utiliz | es que compraram após (10, | 09/2019                | 2       |  |  |  |  |
|-----------------|----------------------------------------------------------------------------------------------------|-------------------------------------------|----------------------------|------------------------|---------|--|--|--|--|
|                 | Olá «nome» veja em nosso site os produtos em promoção. Utilize o cupom<br>«cupom»<br>Observações:<br>- Limite de até 160 caracteres para mensagens curtas.<br>- Identificar sua empresa na mensagem.<br>Voltar |                                           |                            |                        |         |  |  |  |  |
|                 |                                                                                                    | Cargo                                     | Celular                    | Statu                  | 7       |  |  |  |  |
|                 | CLIENTE: 000002 INDUSTRIA E COMERC                                                                                                    | IO LTDA                                   |                            | 4                      | Alterar |  |  |  |  |
|                 |                                                                                                    |                                           | 1754                       | Sem contato cadastrado | Alterna |  |  |  |  |
|                 | CLIENTE: 000003 INDUSTRIA E COMERC                                                                                                    | Companyation and a strends                | Alterar                    |                        |         |  |  |  |  |
|                 |                                                                                                    | MENTOC INDUCTO                            |                            | Sem contato cadastrado | Alterna |  |  |  |  |
|                 | CLIENTE. 000004 COMERCIO DE EQUIPA                                                                                                    | Com contato and come de                   | Alteral                    |                        |         |  |  |  |  |
|                 |                                                                                                    | Alterar                                   |                            |                        |         |  |  |  |  |
|                 | CLIENTE: 000005 MOLTIMIDIA EIRELI EP                                                                                                    | F                                         |                            | Com contato codostrado | Alterar |  |  |  |  |
|                 |                                                                                                    |                                           | Altarar                    |                        |         |  |  |  |  |
|                 | CLIENTE: 000000 FESSOA FISICA I                                                                                                    | Som contato cadastrado                    | Alterar                    |                        |         |  |  |  |  |
|                 |                                                                                                    | Alterer                                   |                            |                        |         |  |  |  |  |
|                 | CLIENTE. 000007 FESSOA FISICA 2                                                                                                    | Alteral                                   |                            |                        |         |  |  |  |  |
|                 |                                                                                                    |                                           |                            | Sem contato cauastrado | Alterar |  |  |  |  |
|                 |                                                                                                    | 1                                         |                            | 1                      |         |  |  |  |  |

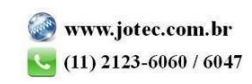

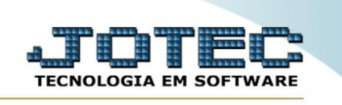

➤ Explicação :

1- Neste campo é possível escolher um período para desconsiderar os clientes que compraram estes produtos, no exemplo acima não seria listados os clientes que compraram estes produtos do dia informado até hoje.

2- Digite a mensagem, capriche na propaganda e não esqueça que existe um limite para sua mensagem .

3- Basta clicar no botão Enviar SMS e todos os clientes da lista receberão a mensagem.

4- Caso precise incluir, alterar ou excluir algum número basta clicar no botão Alterar, realize a ação necessária e em seguida clique no botão para recarregar(5)

- 5- Recarrega as informações apresentadas na lista para conferencia do envio.
- 6- Você pode escolher enviar somente para cargos específicos da empresa.
- 7- Clique em Voltar para voltar e escolher outra estratégia

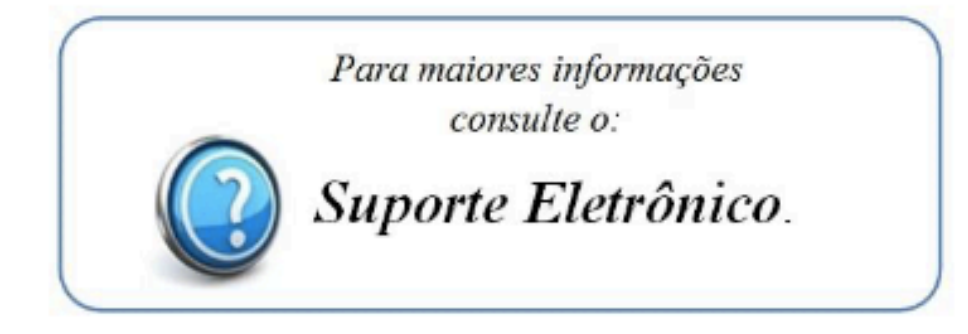

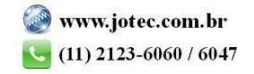